### Stereo Playback from a Laptop in the CDA Mixing Suite

2024

A pdf version of this guide is available at: www.concordia.ca/finearts/cda/suites/descriptions

#### About this guide

This guide describes how to monitor a stereo analog signal from your laptop in the CDA VS10 mixing suite.

You can use this method to work on a stereo audio project directly from your laptop.

The HD OMNI audio interface in VS10 will receive a stereo analog signal from your laptop. On the VS10 computer, you can use the audio software of your choice to monitor that input by placing a stereo track in record monitor. In this guide I show how to monitor with Ableton Live and Pro Tools.

#### Connect your laptop

Connect the stereo 1/8" inch cable, provided for you in the suite, to your laptop's analog headphone output.

This cable is already connected to Inputs 3 and 4 on the back of the AVID OMNI audio interface.

Do not change this connection!

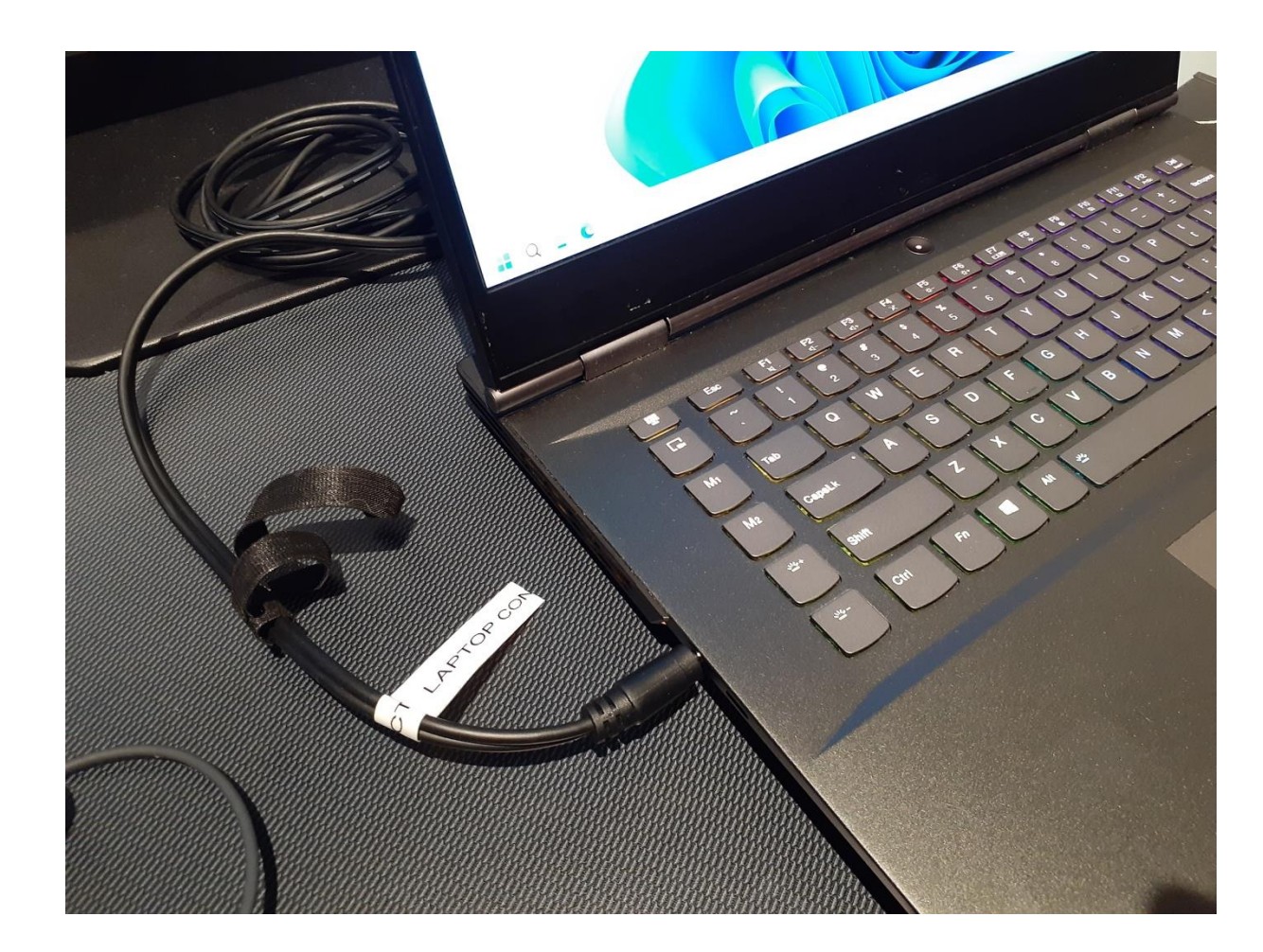

#### Play sound from your laptop

In the audio software on your laptop, the audio output settings should be the laptop's headphone output.

Play a track in your software and look for the green LED input lights on the front of the OMNI interface to indicate an audio input on channels 3 and 4.

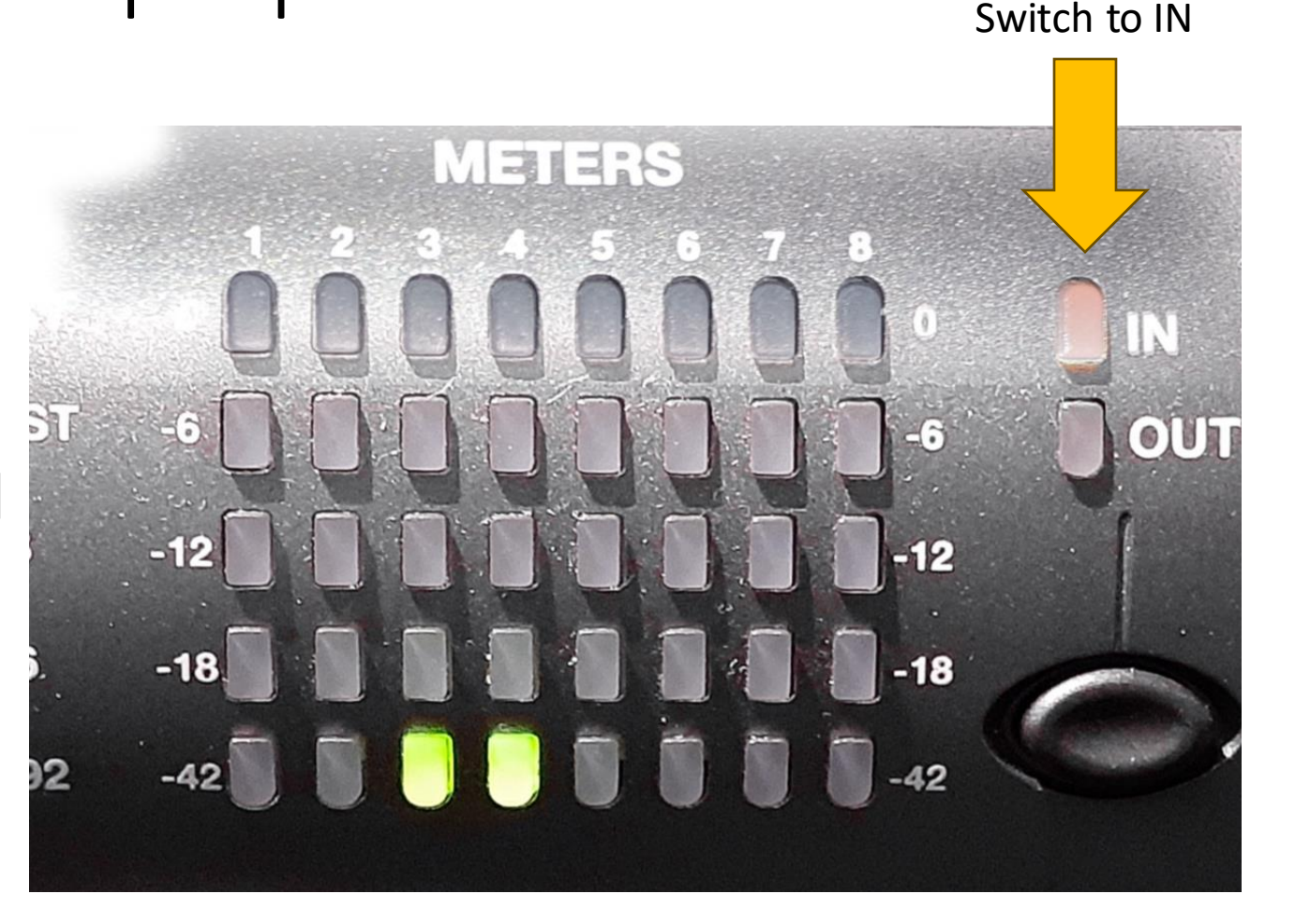

### Option One Using Ableton Live to Monitor the Input

#### Using Ableton Live to Monitor the Input

Launch Ableton Live and go to "Settings" which takes you to the Preferences! In Audio Preferences, select the "Pro Tools HD Native Thunderbolt" as the Audio Input and Output Device.

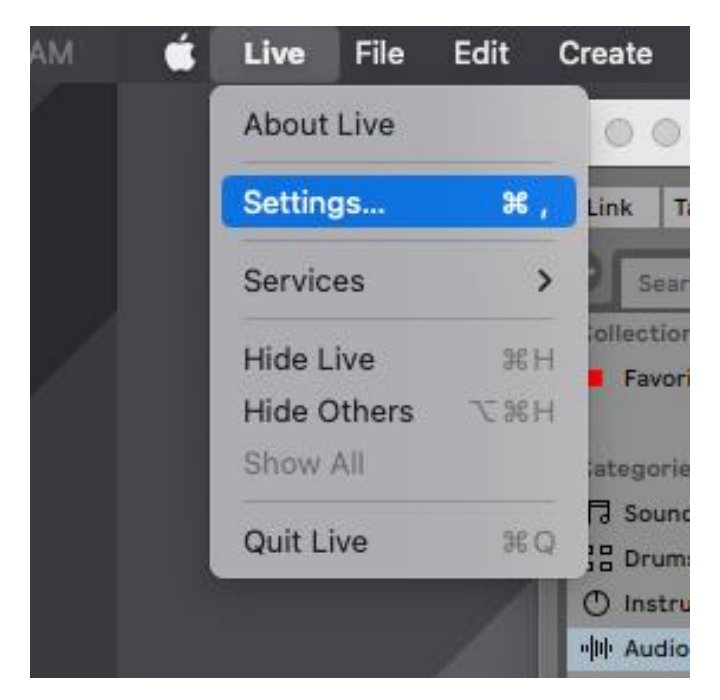

| • • •         | Preference                    | ces                                       |
|---------------|-------------------------------|-------------------------------------------|
| Look          | Audio Device                  |                                           |
|               | Driver Type                   | CoreAudio 🔻                               |
| Audio         | Audio Input Device            | Pro Tools   HD Native Thunderbolt (8 Ir 🔻 |
| Link          | Audio Output Device           | Pro Tools   HD Native Thunderbolt (8 Ir   |
| Tempo<br>MIDI | Channel Configuration         | Input Config Output Config                |
| File          | Sample Rate                   |                                           |
| Folder        | In/Out Sample Rate            | 44100 🔻                                   |
| Library       | Default SR & Pitch Conversion | High Quality                              |
| Plug-Ins      | Latency                       |                                           |
| Record        | Buffer Size                   | 512 Samples 🔻                             |
| Warp          | Input Latency                 | 17.4 ms                                   |

#### Using Ableton Live to Monitor the Input

In Audio Preferences, click on the **Input Config** button. In the Input Config, enable inputs 3/4 in both the Mono and Stereo Inputs.

| •••                   | Preferen                                          | ces                                                              |
|-----------------------|---------------------------------------------------|------------------------------------------------------------------|
| Look<br>Feel<br>Audio | Audio Device<br>Driver Type<br>Audio Input Device | Core/                                                            |
| Link<br>Tempo<br>MIDI | Audio Output Device<br>Channel Configuration      | Pro To D Native Thunderbolt (8 Irv<br>Input Config Output Config |
| File<br>Folder        | Sample Rate                                       | 44100                                                            |
| Library               | Default SR & Pitch Conversion                     | High Quality                                                     |
| Plug-Ins              | Latency                                           |                                                                  |
| Record<br>Warp        | Buffer Size                                       | 512 Samples                                                      |

| Choose which audio hardware inp                | outs to make available to Live's tracks. Every input pa |
|------------------------------------------------|---------------------------------------------------------|
| can be used as one stereo in and,<br>CPU load. | or two mono ins. Deactivating inputs reduces the        |
|                                                |                                                         |
| Mono Inputs                                    | Stereo Inputs                                           |
| 1&2                                            | 1/2                                                     |
| 3&4                                            | 3/4                                                     |
| 5&6                                            | 5/6                                                     |
| 78.9                                           | 7/9                                                     |

#### Using Ableton Live to Monitor the Input

Then select channels 3 and 4 as the **Ext. In** (input) on an audio track. Make sure it is an audio type track, not an instrument track.

And press the **Monitor In** button right below the input to hear the input.

That's it!

#### . 🔵 🔵 Tap 120.00 IIII IIII 4 / 4 O● - 1 Bar -Link 1 MIDI 2 Audio Search (Cmd + F) 3 MIDI Collections Name Delay & Loop Favorites Drive & Color Dynamics Categories Ja Sounds EQ & Filters BB Drums Modulators Pitch & Modulation ① Instruments Reverb & Resonance Ille Audio Effects S= MIDI Effects Utilities C Max for Live -C= Plug-Ins Clips Hele Samples $\approx$ Grooves Templates MIDI Fr MIDI From Audio From All Ins Places Ext. In **II** 3/4 All Ch Packs Monitor Monito D Push In Auto Of In / In Auto Off MIDI To Audio To MIDI To User Library No Output Master No Out --- Current Projec + Add Folder... Sends ( )-27.2) $(\mathbf{I})$ - 12 - 24 1 2 3 S S S Ø

#### Engage the AIR Remote

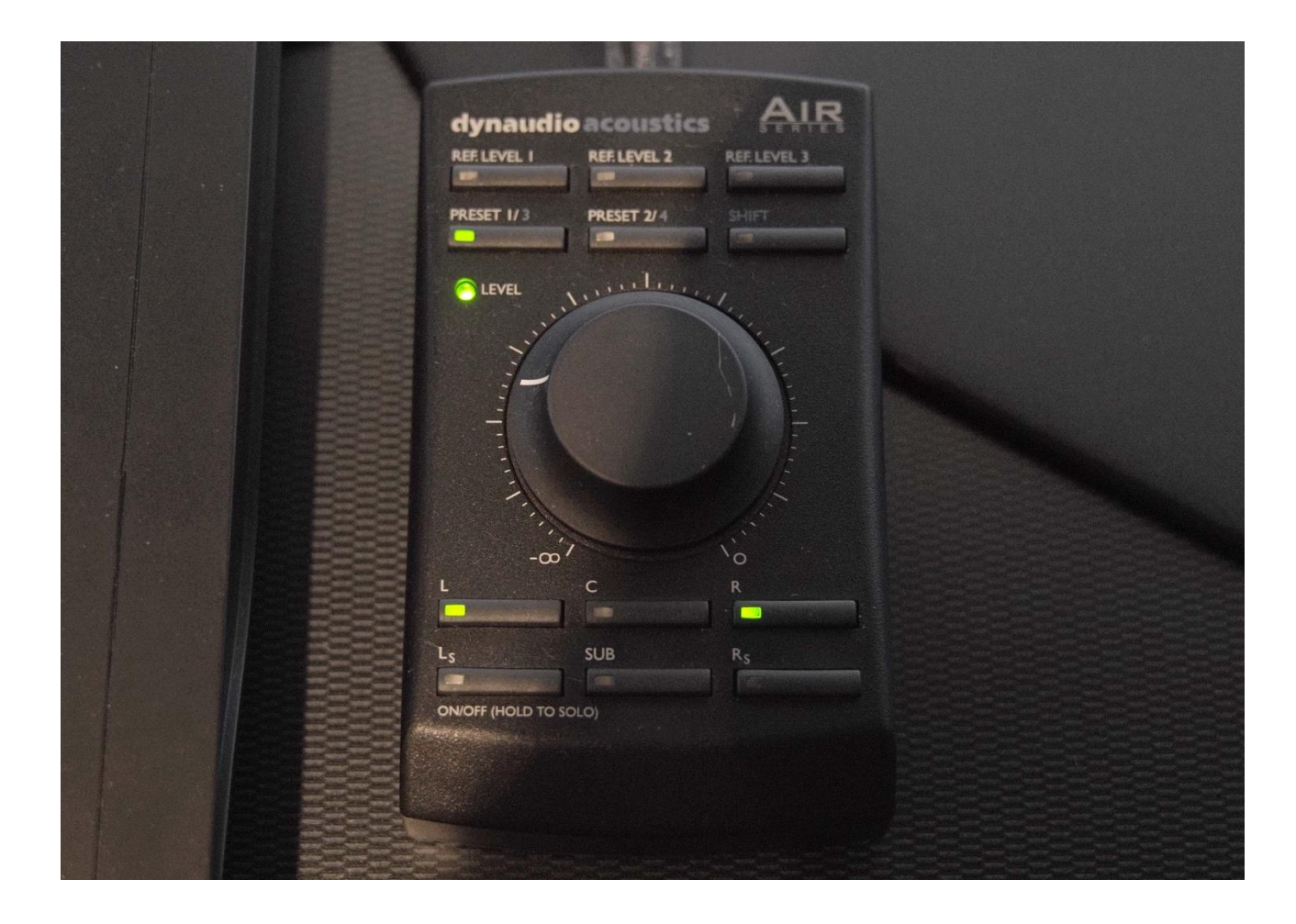

Moving the volume dial on the AIR remote will turn on the speakers.

Switch on the L and R buttons to activate the Left and Right speakers.

Note that when monitoring stereo in the CDA Mixing Suite, only the Left and Right speakers are used. The subwoofer (SUB) is not used.

#### Not hearing an Input in Ableton?

## Then check the following hardware settings in **Audio MIDI Setup** in Applications/Utilities

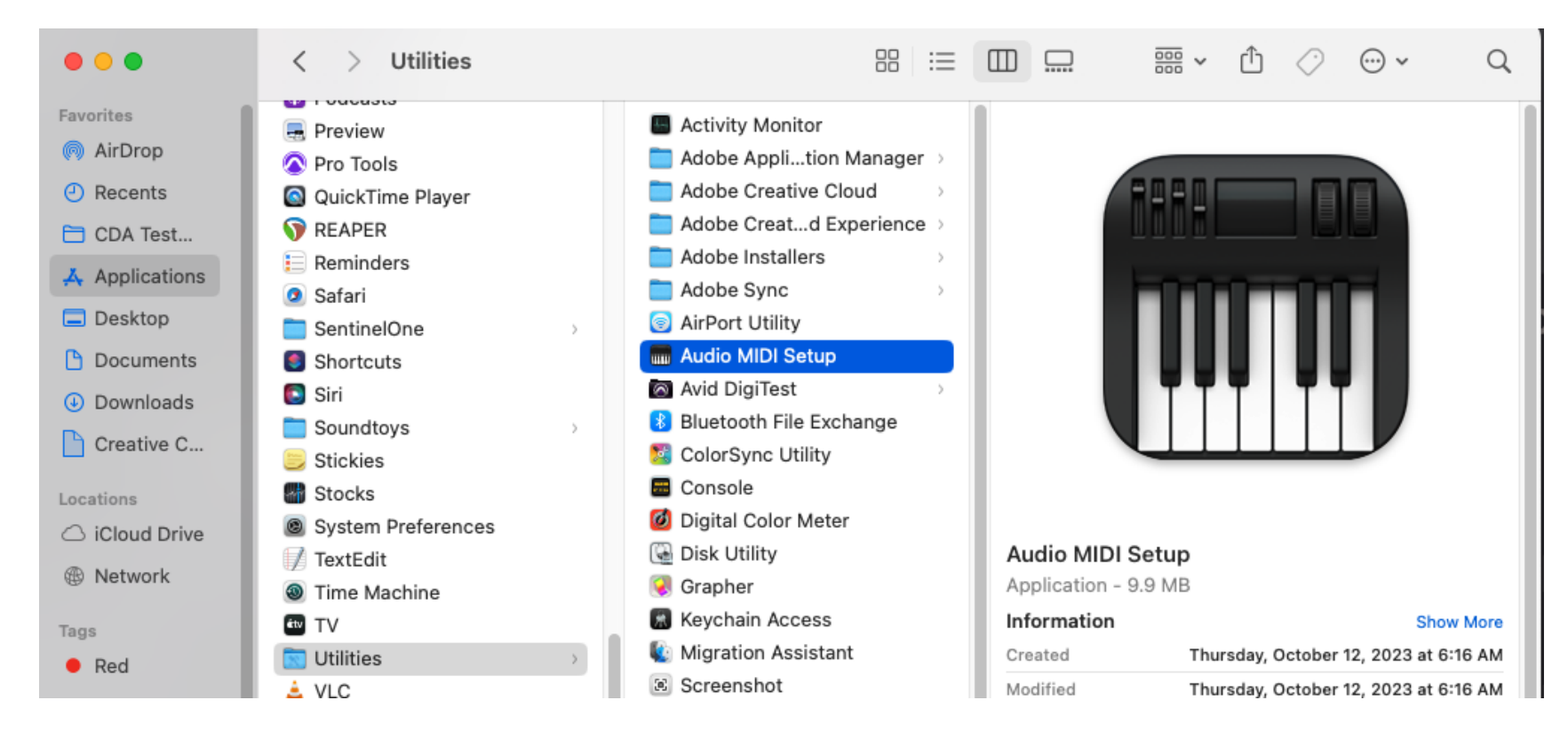

#### In the list of Audio Devices, go to the HD Native Thunderbolt, right click and "Configure Device"

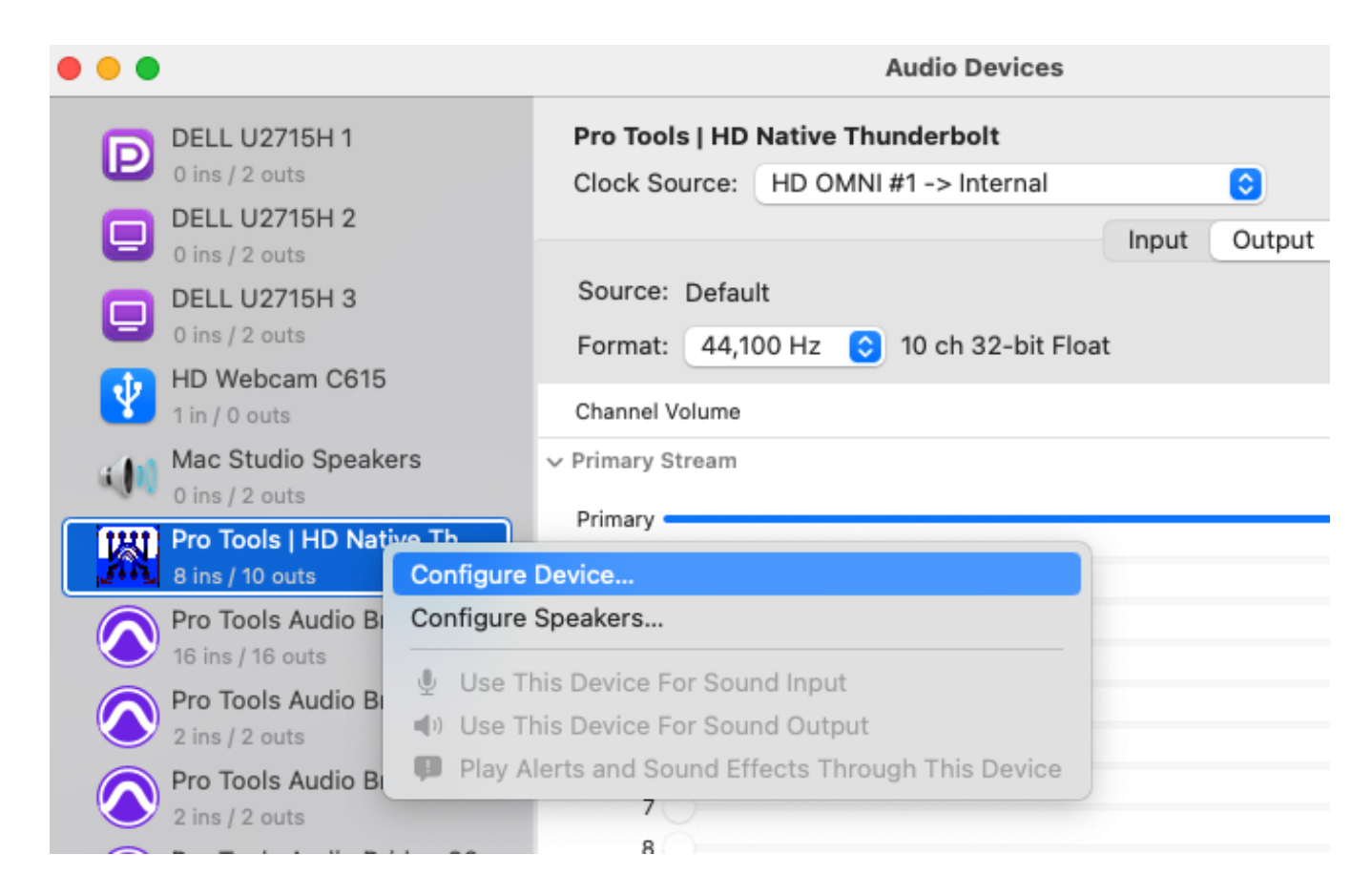

# The **Main** tab should look like this (your Sample Rate may be different):

| Vinte                                                                                                    |                                                                                              | p                                                                                   |  |
|----------------------------------------------------------------------------------------------------|----------------------------------------------------------------------------------------------|-------------------------------------------------------------------------------------|--|
| Peripherals<br>HD OMNI #1                                                                                                 | Interface: HD OMNI<br>Main Analog In Analog Out                                              | Monitor Mixer                                                                       |  |
| HD Native Thunderbolt, Port 1<br>Clock Master: Internal                                                                   | Input<br>1-2 Analog 1-2<br>3-4 Analog 3-4<br>5-6 None<br>7-8 None                            | Output<br>Analog 1-2<br>Analog 3-4<br>Analog 5-6<br>Analog 7-8                      |  |
| Loop Master: HD OMNI #1<br>Sample Rate: 44.1 kHz<br>Buffer Size: 256<br>Use C 24 Routing (1/3)<br>Use X-Mon Routing (1/5) | Digital 1-2 Input Format:<br>AES/EBU<br>S/PDIF<br>Optical (S/PDIF)<br>Sample Rate Conversion | Optical Output Format:<br>ADAT<br>Optical S/PDIF<br>S/PDIF Output Format:<br>Tascam |  |
|                                                                                                    | Ext. Clock Output: Word Clock (44.1 kHz)                                                     | · ·                                                                                 |  |

#### The Analog In tab should look like this:

| 00                            |                                                                                                    | S                                             |                                              |         | L v                                          | 000    | $\langle \rangle$ | () |   |
|-------------------------------|----------------------------------------------------------------------------------------------------|-----------------------------------------------|----------------------------------------------|---------|----------------------------------------------|--------|-------------------|----|---|
| ritor                         |                                                                                                    | F                                             | lardware Setu                                | р       |                                              |        |                   |    |   |
| AirD                          | Peripherals<br>HD OMNI #1                                                                                                 | Interface: HD OMNI<br>Main Analog In          | Analog Out                                   | Monitor | Mixer                                        | _      | _                 |    |   |
| App<br>Des                    |                                                                                                    | Reference Level<br>Ch 1 +4 dBu<br>Ch 2 +4 dBu | <ul> <li>-10 dBV</li> <li>-10 dBV</li> </ul> | Limite  | er<br>Clip <sup>1</sup><br>Clip <sup>1</sup> | i<br>i |                   |    |   |
| Doc<br>Dow                    | HD Native Thunderbolt, Port 1<br>Clock Master: Internal                                                                   | Ch 3 +4 dBu<br>Ch 4 +4 dBu                    | <ul> <li>-10 dBV</li> <li>-10 dBV</li> </ul> | Soft    | Clip <sup>¬</sup><br>Clip <sup>¬</sup>       | 1      |                   |    |   |
| Crea<br>tion:<br>iClo<br>cda· | Loop Master: HD OMNI #1<br>Sample Rate: 44.1 kHz<br>Buffer Size: 256<br>Use C 24 Routing (1/3)<br>Use X-Mon Routing (1/5) |                                               |                                              |         |                                              |        |                   |    | v |

#### The Monitor tab should look like this:

|                                                                                         |                                                                                                    | На              | rdware Se       | tup |   |       |       |      |       |   |   |   |     |     |      |     |    |   |     |   |  |
|-----------------------------------------------------------------------------------------|----------------------------------------------------------------------------------------------------|-----------------|-----------------|-----|---|-------|-------|------|-------|---|---|---|-----|-----|------|-----|----|---|-----|---|--|
| Peripherals<br>HD OMNI #1                                                               | Interface: HD O<br>Main A                                                                                              | MNI<br>nalog in | Analog Out      |     | M | onito | or    |      | Vixer |   |   |   |     |     |      |     |    |   |     |   |  |
| HD Native Thunderbolt. Port 1                                                           | CR Path                                                                                                    | Format          | Fold-Down       |     | / | Analo | og (l | DB-2 | :5)   |   |   | A | ES/ | EBL | ) (D | B-2 | 5) |   | Dig |   |  |
| Clock Master: Internal                                                                  | MAIN                                                                                                    | None            | None            | 1   | 2 | 3     | 4     | 5 6  | 5 7   | 8 | 1 | 2 | 3   | 4   | 5    | 6   | 7  | 8 | 1   | 2 |  |
| Loop Master: HD OMNI #1                                                                 | ALT                                                                                                    | None            | None            |     |   |       |       |      |       |   |   |   |     |     |      |     |    |   |     |   |  |
| Sample Rate: 44.1 kHz  Buffer Size: 256                                                 | Engage F                                                                                                    | old-Down fo     | r MAIN<br>r ALT |     |   |       |       |      |       |   |   |   |     |     |      |     |    |   |     |   |  |
| Use C 24 Routing (1/3)                                                                  | Use C 24 Routing (1/3)     Control Room Fold-Down:       Use X-Mon Routing (1/5)     Do Not Fold Down Between CR Paths |                 |                 |     |   |       |       |      |       |   |   |   |     |     |      |     |    |   |     |   |  |
| Use X-Mon Routing (1/5)<br>Headphone Fold-Down:<br>Do Not Fold Down (L/R Channels Only) |                                                                                                    |                 |                 |     |   |       |       |      |       |   |   |   |     |     |      |     |    |   |     |   |  |

### Option Two Using Pro Tools to Monitor the Input

#### Using Pro Tools to monitor the input

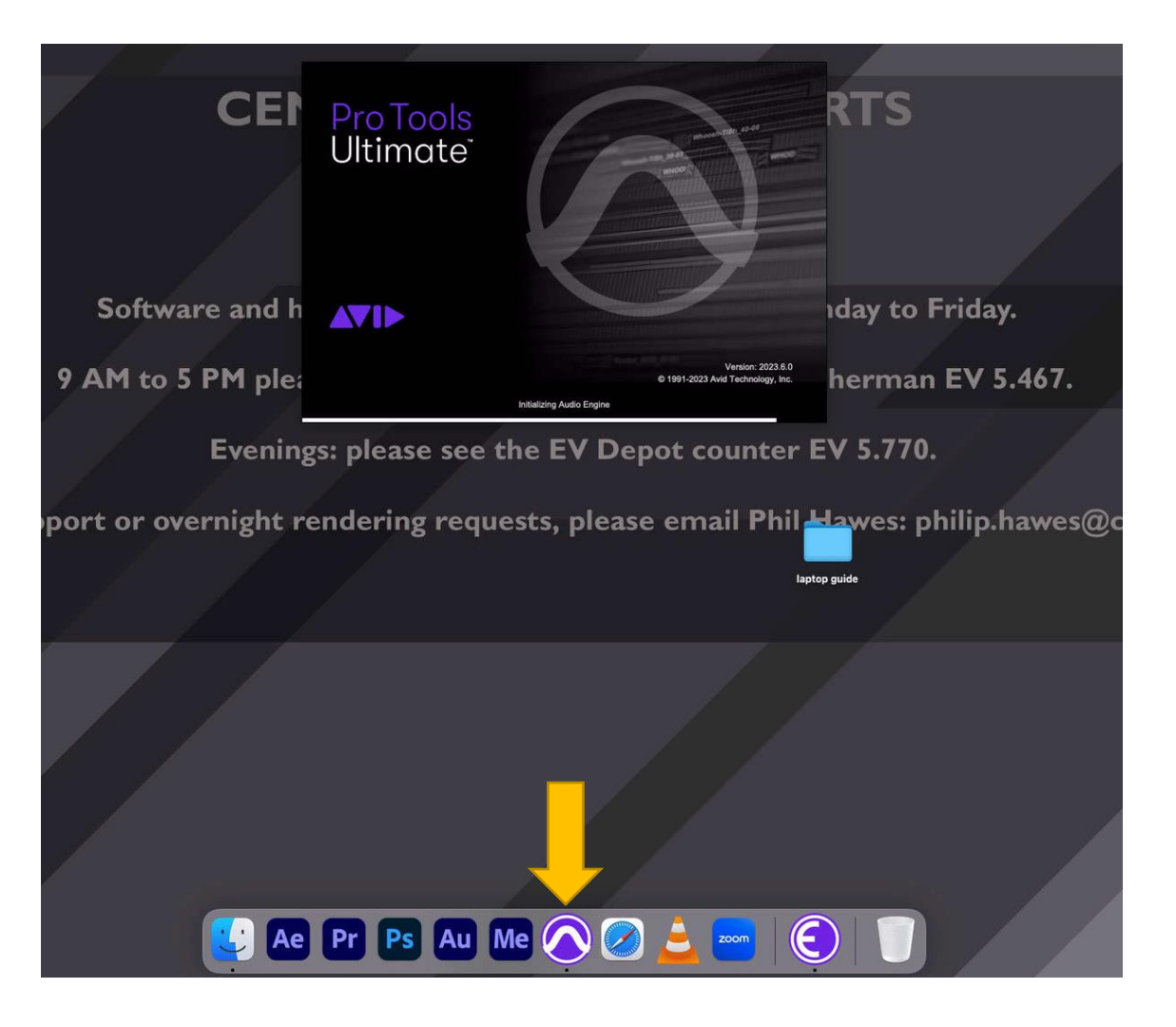

Launch Pro Tools.

#### Create a new Stereo Mix Session

|                                     | Dashboard                                                                                   |                                                                                       |
|-------------------------------------|---------------------------------------------------------------------------------------------|---------------------------------------------------------------------------------------|
|                                     | 👤 Sign In                                                                                   |                                                                                       |
| CREATE                              | Name: laptop session                                                                        | Name the session.                                                                     |
| RECENT                              | Local Storage (Session)     Collaboration and Cloud Backup (Project. subscription required) |                                                                                       |
| PROJECTS                            | Create From Template                                                                        |                                                                                       |
| GETTING STARTED                     | Template Group: Dolby Atmos                                                                 |                                                                                       |
|                                     |                                                                                             |                                                                                       |
|                                     | Dolby Audio Bridge Stereo                                                                   |                                                                                       |
|                                     |                                                                                             |                                                                                       |
|                                     |                                                                                             | Ideally you will set the sample rate to the sample rate of your audio project on your |
|                                     |                                                                                             | laptop (but it can be different).                                                     |
|                                     | Bit Depth: 24-bit VIO Settings: Stereo Mix VIO                                              | Set I/O Settings to "Stereo Mix"                                                      |
|                                     | Interleaved                                                                                 |                                                                                       |
|                                     | <ul> <li>Prompt for location</li> <li>Location /Users/cda/Documents/</li> </ul>             |                                                                                       |
| <ul> <li>Show on startup</li> </ul> | Open from Disk Cancel Create                                                                |                                                                                       |

Mix"

# In the new session, in the top menu, go to Setup/Playback Engine.

| <           | Clip        | Event  | AudioSuite | Options | Setup     | Window   | Avid Link | Help |                               |  |
|-------------|-------------|--------|------------|---------|-----------|----------|-----------|------|-------------------------------|--|
|             |             |        |            |         | Hardwar   | re       |           |      |                               |  |
|             |             |        |            |         | Playbac   | k Engine |           |      |                               |  |
| Ç           | K <u>-</u>  | ,→ ₩2+ | 5. AN      | 1.      | Disk Allo | ocation  |           |      | :00.000<br>:00.000<br>:00.000 |  |
| <b>  </b> • | <b>≡•</b> ⊪ | +  ►   | <b>~</b> ₽ | +8 🕀    | Peripher  | als      |           |      | SM                            |  |
|             |             |        |            |         | 1/0       |          |           |      |                               |  |

#### The Playback Engine should be: HD Native Thunderbolt

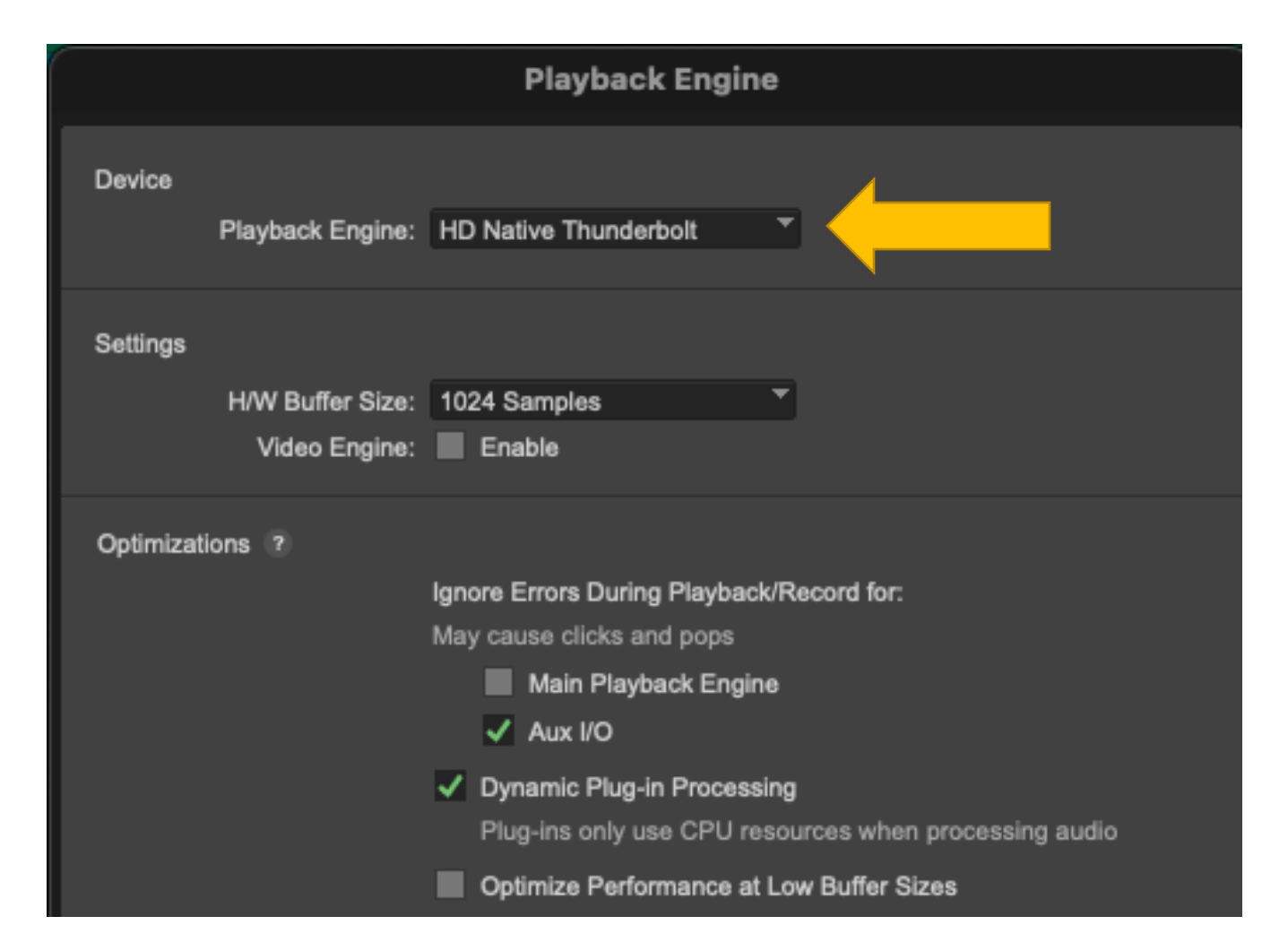

The HD Native Thunderbolt is the AVID OMNI interface.

#### Then go to **Setup/Hardware**:

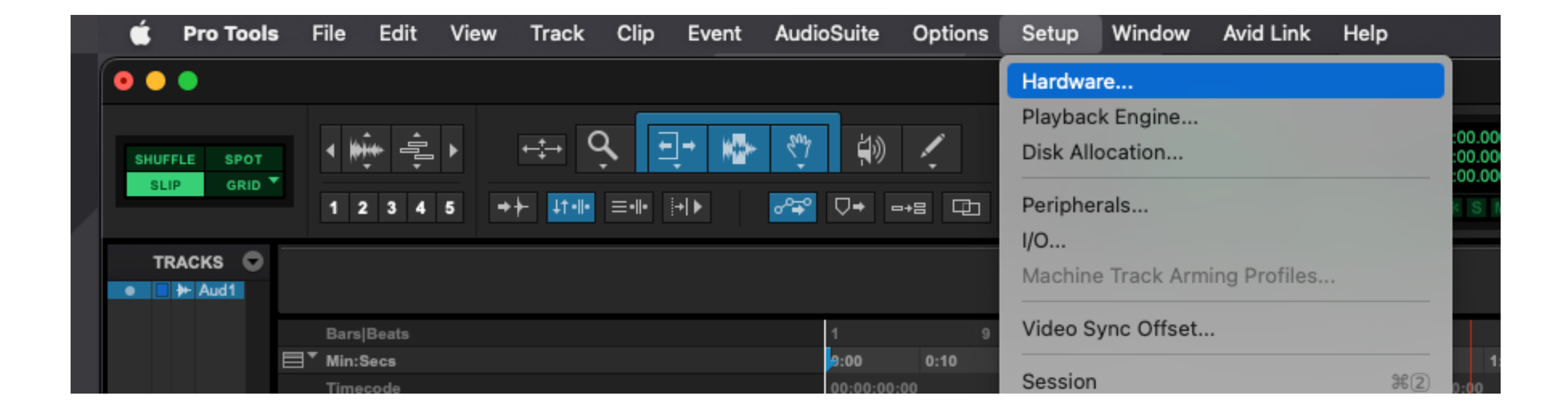

# The **Main** tab should look like this. It is the Inputs and Outputs that are most important.

|                               | Hardware Setup                         | 3                      |  |
|-------------------------------|----------------------------------------|------------------------|--|
| Peripherals                   | Interface: HD OMNI                     |                        |  |
| HD OMNI#1                     | Main Analog In Analog Out              | Monitor Mixer          |  |
|                               | Input                                  | Output                 |  |
|                               | 1-2 Analog 1-2                         | Analog 1-2             |  |
|                               | 3-4 Analog 3-4 🔻                       | Analog 3-4             |  |
| HD Native Thunderbolt, Port 1 | 5-6 None T                             | Analog 5-6             |  |
| Clock Master: Internal        | 7-8 None 🔻                             | Analog 7-8             |  |
| Loop Master: HD OMNI #1       |                                        |                        |  |
| Sample Rate: 48 kHz           | Digital 1-2 Input Format:              | Optical Output Format: |  |
|                               | AES/EBU                                |                        |  |
|                               |                                        | Optical S/PDIF         |  |
|                               | Optical (S/PDIF)                       | S/PDIF Output Format:  |  |
|                               | Sample Rate Conversion                 | Tascam                 |  |
|                               | Ext. Clock Output: Word Clock (48 kHz) | <b>-</b>               |  |

### The Analog In tab should look like this:

|                                                | Hardware Setup                                  | p                                     |
|------------------------------------------------|-------------------------------------------------|---------------------------------------|
| Peripherals<br>HD OMNI #1                      | Interface: HD OMNI<br>Main Analog In Analog Out | Monitor Mixer                         |
|                                                | Reference Level<br>Ch 1                         | Limiter<br>Soft Clip T<br>Soft Clip T |
| HD Native Thunderbolt, Port 1                  | Ch 3 🔵 +4 dBu 💿 -10 dBV                         | Soft Clip 👻                           |
| Clock Master: Internal                         | Ch 4 🔵 +4 dBu 💿 -10 dBV                         | Soft Clip 👻                           |
| Loop Master: HD OMNI #1<br>Sample Rate: 48 kHz |                                                 |                                       |

#### The Monitor tab should look like this:

|                               |                             | Har             | dware Se    | tup  | )        |           |        |           |        |   |   |        |         |      |           |           |         |   |         |        |
|-------------------------------|-----------------------------|-----------------|-------------|------|----------|-----------|--------|-----------|--------|---|---|--------|---------|------|-----------|-----------|---------|---|---------|--------|
| Peripherals<br>HD OMNI #1     | Interface: HD OI<br>Main Ar | MNI<br>nalog In | Analog Ou   | t    | Мо       | nito      | or     | м         | ixer   |   |   |        |         |      |           |           |         |   |         |        |
| HD Native Thunderbolt, Port 1 | CR Path                     | Format          | Fold-Down   | 1    | 60<br>Ai | nalo<br>3 | og (Di | B-25<br>6 | )<br>7 | 8 | 1 | A<br>2 | ES<br>3 | /EBU | J (D<br>5 | )B-2<br>6 | 5)<br>7 | 8 | Di<br>1 | g<br>2 |
| Clock Master: Internal        | MAIN                        | None 🚽          | None ,      | ,    |          |           |        |           |        |   |   |        |         |      |           |           |         |   |         |        |
| Loop Master: HD OMNI #1       | ALT                         | None 🚽          | None -      | ,    |          | _         |        |           |        |   |   |        |         |      |           |           |         |   |         |        |
| Sample Rate: 48 kHz           | Engage F                    | old-Down for    | MAIN        |      |          |           |        |           |        |   |   |        |         |      |           |           |         |   |         |        |
|                               | Engage F                    | old-Down for    |             |      |          |           |        |           |        |   |   |        |         |      |           |           |         |   |         |        |
|                               | Control Room                | Fold-Down:      |             |      |          |           |        |           |        |   |   |        |         |      |           |           |         |   |         |        |
|                               | Do Not Fo                   | old Down Betw   | ween CR Pat | hs   |          | `         |        |           |        |   |   |        |         |      |           |           |         |   |         |        |
|                               | Headphone F                 | old-Down:       |             |      |          |           |        |           |        |   |   |        |         |      |           |           |         |   |         |        |
|                               | Do Not Fo                   | old Down (L/R   | Channels O  | nly) |          |           |        |           | Ŧ      |   |   |        |         |      |           |           |         |   |         |        |

#### Go to Track/New, to make a new audio track.

| Ś   | Pro Tools | s File | e Edit    | View                      | Track     | Clip     | Event   | AudioSuite | Options | Setup  | Window     | Avid Link | He     |
|-----|-----------|--------|-----------|---------------------------|-----------|----------|---------|------------|---------|--------|------------|-----------|--------|
|     | •         |        |           |                           | New       |          |         |            | ΩΩ₩Ν    |        |            |           |        |
|     |           |        |           |                           | Group     |          |         |            | жG      |        |            |           |        |
| SHU | FLE SPOT  | •      | ₩ - Ę     | ≟ ▶                       | Duplica   | te       |         |            | て企D     |        | 0:00       | -000 -    | End    |
| SL  | IP GRID   |        |           |                           | Split int | o Mon    | D       |            |         |        |            |           | Length |
|     |           | 1      | 2 3 4     | 5 -                       | Make Ir   | active   |         |            |         | Cursor |            | *         | ***    |
| Т   | RACKS 🕤   |        |           |                           | Move to   | New F    | older   |            | て合業N    |        |            |           |        |
|     |           |        |           |                           | Conver    | t Aux to | Routing | Folder     |         |        |            |           |        |
|     |           | Ba     | ars Beats |                           | Change    | Track    | Width   |            | >       |        | 17         | 25        |        |
|     |           | ⊟* M   | in:Secs   |                           | Delete    |          |         |            |         | 0:     | :30 0:40   | 0:50      | 1:     |
|     |           | Ti     | mecode    |                           |           |          |         |            |         | 0      | 0:00:30:00 |           | 0      |
|     |           | Sa     |           |                           | Freeze    |          |         |            |         | 000    |            |           |        |
|     |           | ► Te   | mpo       |                           | Commit    | t        |         |            | て合く     |        |            |           |        |
|     |           | M      | eter      |                           | Pouroa    |          |         |            |         |        |            |           |        |
|     |           | M      | arkers    |                           | Bounce    |          |         |            | CT 46 D |        |            |           |        |
|     |           | ▥▾     |           | <b>0</b> <sup>+</sup> ins | Melody    | ne       |         |            | >       |        |            |           |        |
|     |           |        |           |                           | Extract   | MIDI to  | New Tra | ack        |         |        |            |           |        |
|     |           |        |           |                           | Save Tr   | ack Pre  | eset    |            | ℃企P     |        |            |           |        |
|     |           |        |           |                           |           |          |         |            |         |        |            |           |        |

#### Make a Stereo Audio Track.

| New Tracks |                         |             |        |
|------------|-------------------------|-------------|--------|
| Create     | Audio Track  in Samples | Name: Audio | +      |
|            |                         |             | Cancel |
|            |                         |             |        |
|            |                         |             |        |

# On the audio track make sure that it is displaying the **I/O options** for the track.

Click on this icon to get the track display options.

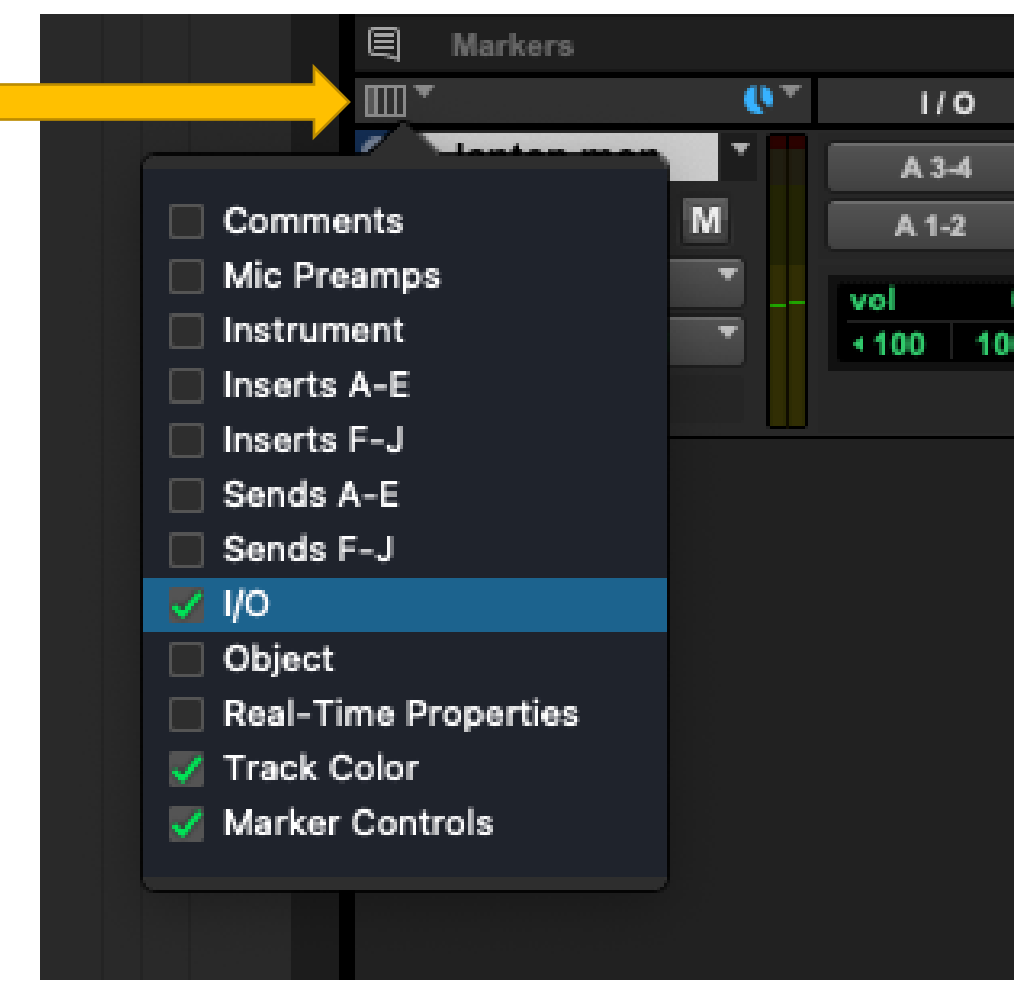

#### Set the track inputs to A 3-4. Outputs to A 1-2.

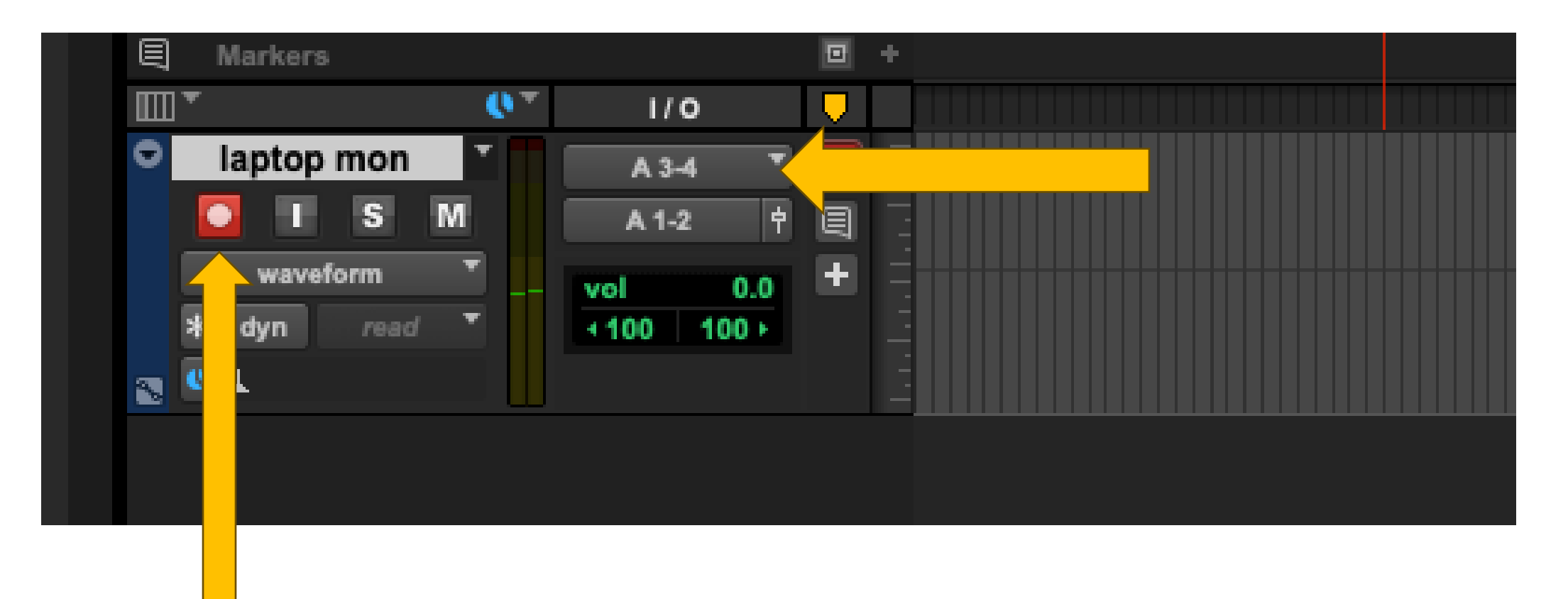

Then press the monitor record button. You should hear the audio from your laptop.

#### Engage the AIR Remote

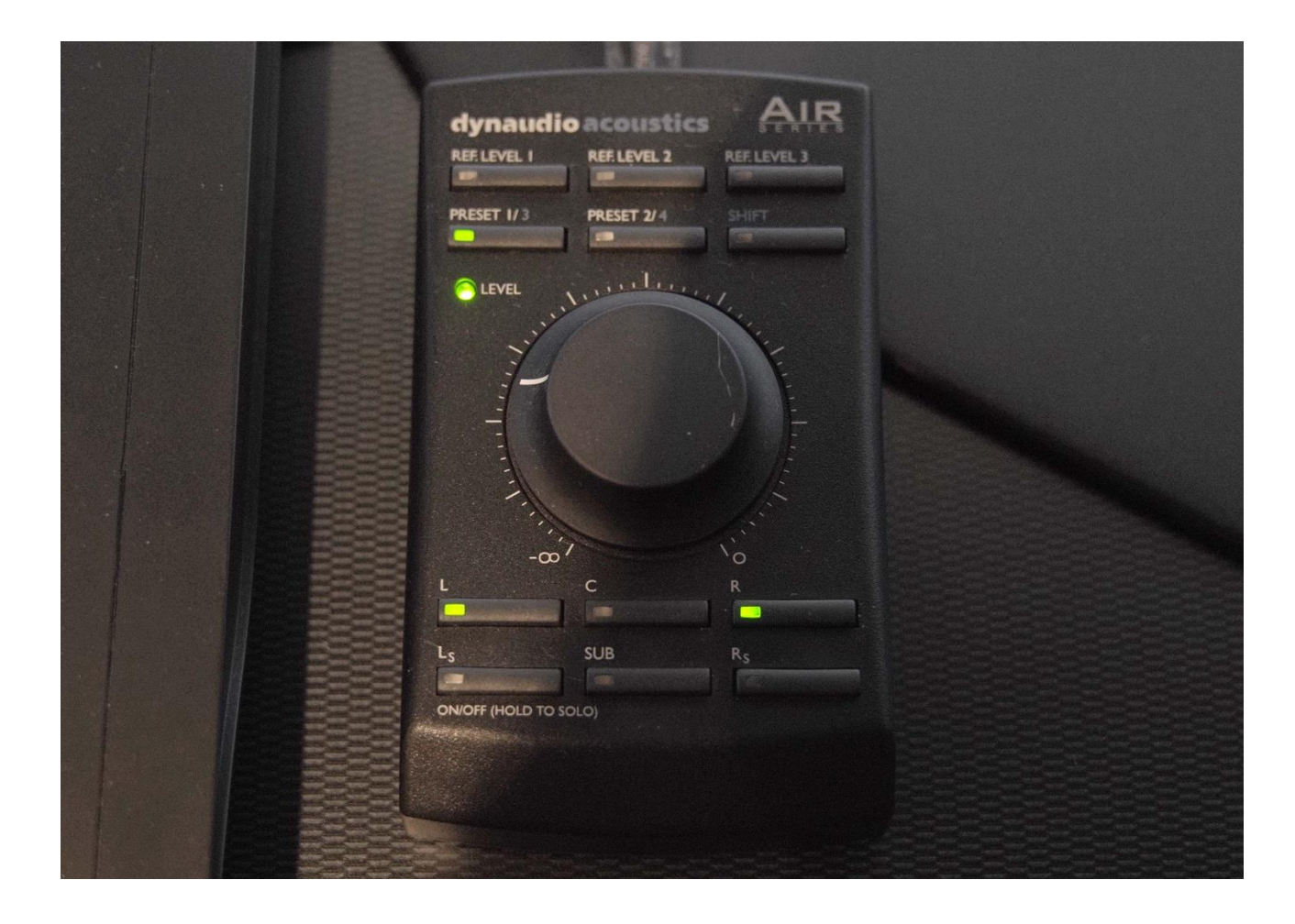

Moving the volume dial on the AIR remote will turn on the speakers.

Switch on the L and R buttons to activate the Left and Right speakers.

Note that when monitoring stereo in the CDA Mixing Suite, only the Left and Right speakers are used. The subwoofer (SUB) is not used.

#### Multi-Channel Playback

If you require multi-channel playback from a laptop, this is also possible but beyond the scope of this guide.

Request a driver for the AVID OMNI interface from a CDA technician. You must have a laptop with an compatible operating system.

Please contact Phil Hawes: philip.hawes@concordia.ca